# LunchTime Web Portal

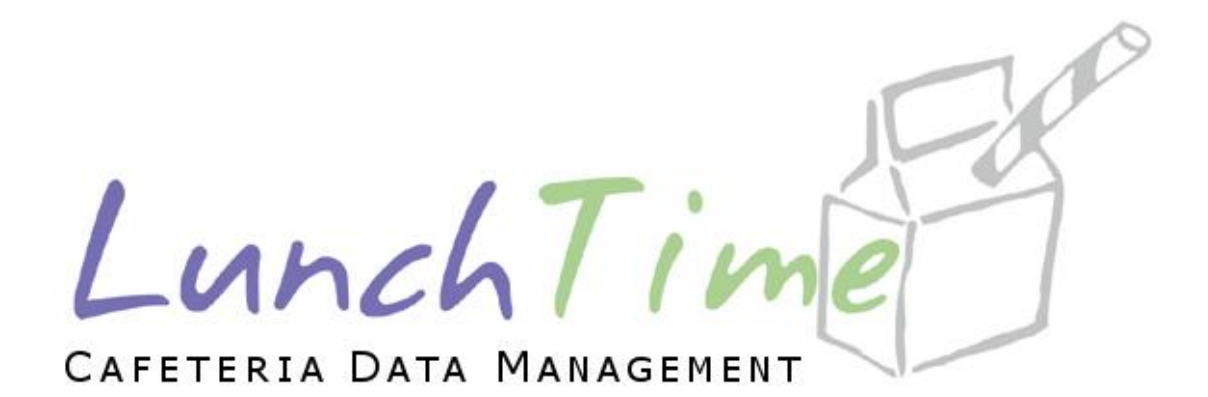

# Parents Guide to Getting Started

# Contents

| Creating a New Account                                           | 3 |
|------------------------------------------------------------------|---|
| Logging into the LunchTime Web Portal                            | 6 |
| Site Logout                                                      | 7 |
| Adding Students to Your Account                                  | 7 |
| Starting a New Credit Card Transaction (No Saved Payment Source) | 0 |
| Starting a New ACH Transaction (No Saved Payment Source)         | 7 |
| Entering a Credit Card Transaction with a Saved Payment Source   | 4 |
| Entering an ACH Transaction with a Saved Payment Source          | 0 |
| Modifying a Saved Credit Card                                    | 6 |
| Modifying a Saved ACH Account                                    | 0 |
| Viewing Account Transactions                                     | 5 |
| Notification Settings4                                           | 7 |

# **Creating a New Account**

To create a new account, click the link in the middle of the page that says "Create An Account".

| LunchTim<br>Cafeteria Data Management |                                                                                    |
|---------------------------------------|------------------------------------------------------------------------------------|
|                                       | LunchTime Demonstration School District                                            |
|                                       | Need Help? Click <u>HERE</u> to access our Help Guide.                             |
|                                       | Please enter your Email Address and Password to access the site                    |
|                                       | Email Address:<br>Password:                                                        |
|                                       | Login<br>Forgot Your Password? Enter your email address in the box below and click |
|                                       | the send button to have your password emailed to you. Email Address:               |
|                                       |                                                                                    |
|                                       | CREATE ONE. (Create An Account)                                                    |
|                                       | Welcome to Ke LunchTime Software Demonstration School District Website.            |
|                                       | by<br>Othawte                                                                      |
| I de                                  | 2011-08-28                                                                         |
|                                       | Drivacy Policy Security Policy Return Policy Delivery Policy Customer Service      |

On the LunchTime **Account Creation** Page, Enter your First Name, Last Name, Email Address and Requested Password. The password must be at least 5 characters in length. Once the information has been entered, click the **Submit** button

| LunchTin<br>Cafeteria Data Management |                                                                                                    |
|---------------------------------------|----------------------------------------------------------------------------------------------------|
|                                       | LunchTime Account Creation                                                                                                    |
|                                       | Online Cafeteria Account Registration Form<br>Please enter the requested information in the entry area below. Once you have<br>successfully filled out the entry form, you will be able to login to the LunchTime<br>Online Parental Access Website and add your kids into your account.<br>*indicates a required field. |
|                                       | Leo                                                                                                    |
|                                       | Parent Last Name*<br>Hower                                                                                                    |
|                                       | Email Address*                                                                                                    |
|                                       | leo@lunchtimesoftware.com Requested Password*                                                                                                    |
|                                       | •••••                                                                                                    |
|                                       | Submit         Cancel <u>Privacy Folicy</u> Security Folicy         Return Folicy         Delivery Folicy         Sustainer Service                                                                                                    |

Upon successful creation of your account, you will receive an email from the site administrator and see a page indicating that your account has been successfully created.

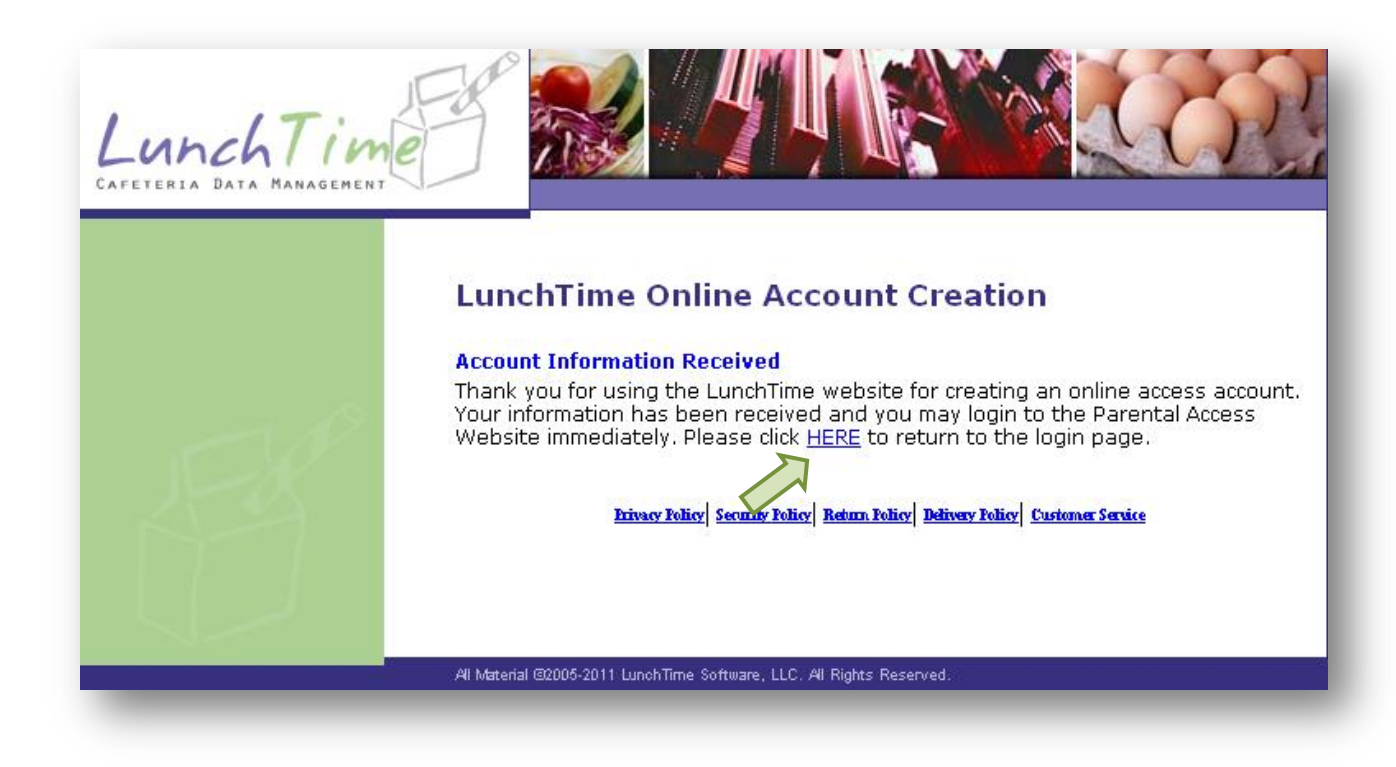

Click the link in the middle of the page to return to the login page.

# Logging into the LunchTime Web Portal

To login to the LunchTime Portal, enter your email address and password into the fields provided then click the *Login* button.

| LunchTim<br>CAFETERIA DATA MANAGEMENT |                                                                                                    |
|---------------------------------------|----------------------------------------------------------------------------------------------------|
|                                       | LunchTime Demonstration School District                                                                                         |
|                                       | Need Help? Click <u>HERE</u> to access our Help Guide.                                                                          |
|                                       | Please enter your Email Address and Password to access the site                                                                 |
|                                       | Email Address: leo@lunchtimesoftware.com                                                                                        |
|                                       | Password: ••••••                                                                                                    |
|                                       | Login                                                                                                    |
|                                       | Forgot Your Password? Enter your email address in the box below and click the send button to have your password emailed to you. |
|                                       | Email Address:                                                                                                    |
|                                       | Send Email Message                                                                                                    |
|                                       | DON'T HAVE AN ACCOUNT? CLICK THE CREATE AN ACCOUNT LINK TO CREATE ONE. (Create An Account)                                      |
|                                       | Welcome to the LunchTime Software Demonstration School District Website.                                                        |
|                                       | Secured<br>by<br>Othawte<br>2011-08-28                                                                                          |
| 15                                    | hivery Policy Security Policy Return Policy Delivery Policy Customer Service                                                    |

If you have forgotten your password, enter your email address into the space provided and click the *Send Email Message* button which will email your password to you.

# **Site Logout**

To Logout of the LunchTime Portal, click the "LogOut" link in the upper right hand corner of any of the site pages.

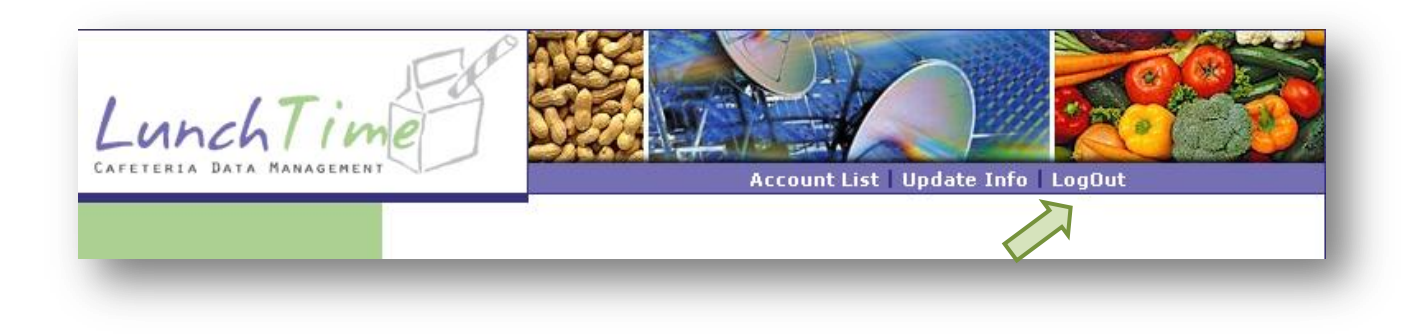

# **Adding Students to Your Account**

From the **Account Access Listing** Page, click the link in the middle of the page to start the process of adding students to your account.

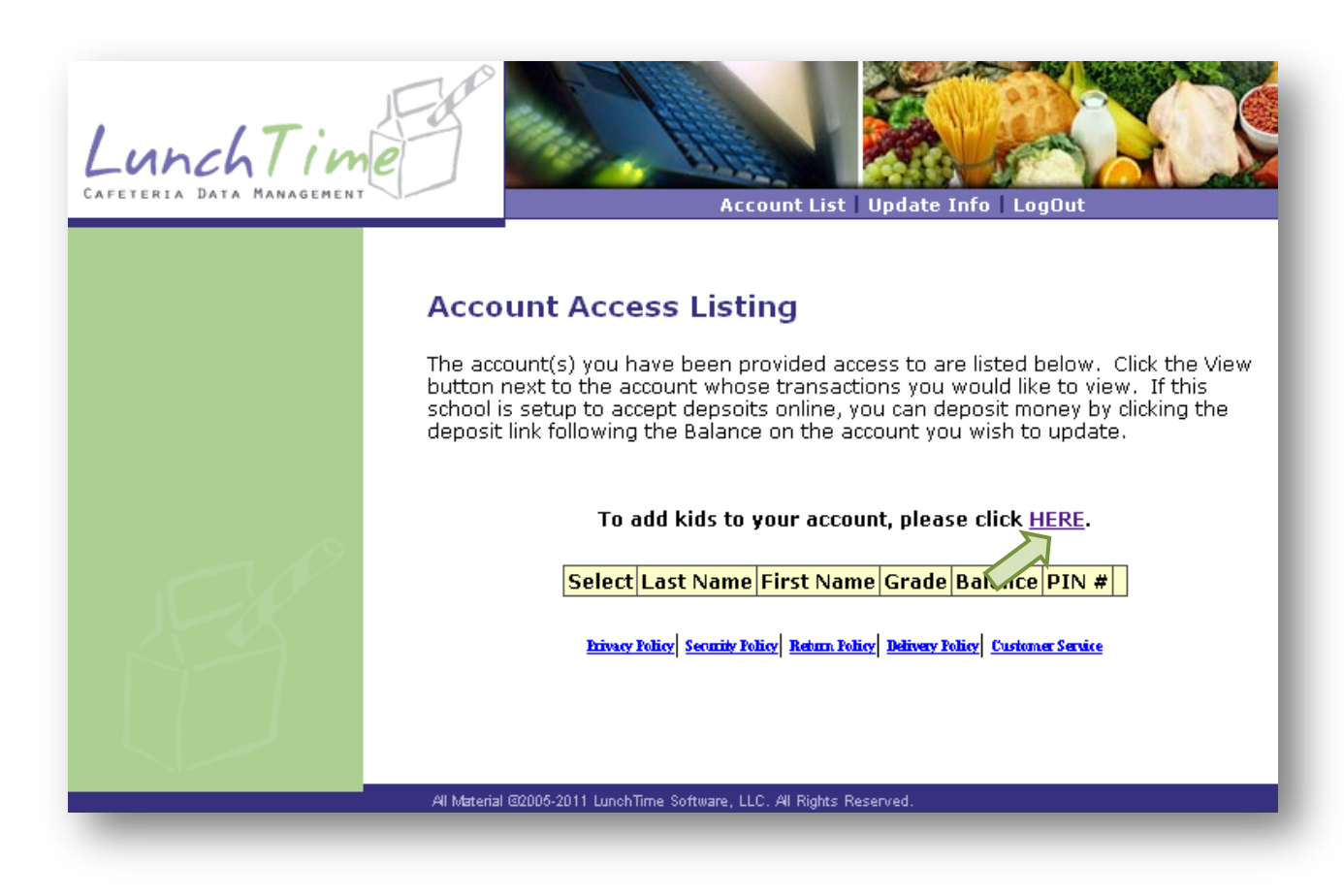

On the **Addition of Students to Your Account** Page, Enter the requested information and click the **Submit** button to add the student to your account list. Each School District will determine the information needed to add a student to an account.

| LunchTin<br>CAFETERIA DATA MANAGEMEN | Account List   Update Info   LogOut                                                                                                    |
|--------------------------------------|----------------------------------------------------------------------------------------------------|
|                                      | Addition of Students to Your Account<br>To add additional students to your account listing, enter the appropriate<br>information below and click submit. If the information entered matches the<br>information in our database, you will have access to that student's cafeteria<br>account immediately. |
|                                      | Student Last Name<br>Hower<br>Student First Name<br>Carmella                                                                                                    |
|                                      | Student ID Number<br>1036546<br>Date of Birth<br>12/11/01                                                                                                    |
| F                                    | Submit Cancel                                                                                                    |

After successfully adding the student to your account, you will be redirected to the **Account Access Listing** Page and the student will appear in your Account List.

| LunchTin<br>Cafeteria Data Management |                                                                                                    | Account List                                                                           | :   Upda                                               | te Info                                                                 | LogOu                                                                | t                                                     |                            |
|---------------------------------------|----------------------------------------------------------------------------------------------------|----------------------------------------------------------------------------------------|--------------------------------------------------------|-------------------------------------------------------------------------|----------------------------------------------------------------------|-------------------------------------------------------|----------------------------|
|                                       | Account Access Li<br>The account(s) you have bee<br>button next to the account w<br>school is setup to accept dep<br>deposit link following the Bal<br>To add kids | sting<br>on provided a<br>vhose transa<br>isoits online,<br>ance on the<br>to your acc | iccess ti<br>ctions y<br>you ca<br>account<br>ount, pl | o are list<br>ou would<br>n deposit<br>: you wisl<br>l <b>ease clic</b> | ed belo<br>d like to<br>t money<br>h to up<br>c <b>k <u>HERI</u></b> | w. Click<br>1 view. If<br>7 by clickin<br>date.<br>E. | the View<br>this<br>ng the |
|                                       | Select Last Name                                                                                                    | First Name                                                                             | Grade                                                  | Balance                                                                 | PIN #                                                                |                                                       |                            |
|                                       | Select Hower                                                                                                    | Carmella                                                                               | 04                                                     | \$177.50                                                                | 4280                                                                 | Deposit                                               |                            |
|                                       | Irivacy Policy Secu                                                                                                    | nity Policy Return J                                                                   | <u>'olicy</u> <u>Deliv</u>                             | ery Policy <u>C</u> a                                                   | ustomer Ser                                                          | <u>wice</u>                                           |                            |

# Starting a New Credit Card Transaction (No Saved Payment Source)

From the **Account Access Listing** Page, click on the "Deposit" link next to the name of any student in your Account List.

unchTin Account List | Update Info | LogOut Account Access Listing The account(s) you have been provided access to are listed below. Click the View button next to the account whose transactions you would like to view. If this school is setup to accept depsoits online, you can deposit money by clicking the deposit link following the Balance on the account you wish to update. To add kids to your account, please click <u>HERE</u>. Select Last Name First Name Grade Balance PIN # Select Hower Carmella 04 \$177.50 4280 Deposit Select Hower 08 -\$18.00 4629 Deposit Larry Select Hower Peter 02 \$79.00 |4622 |Deposit| Privacy Policy Security Policy Return Policy Delivery Policy Custon Service

On the **Available Payment Method(s)** Page, you will see the Payment Methods offered by the school. The school may choose to offer ACH (debit from a checking account), Credit Cards or both. To start a new credit card transaction, select "Credit Card" and click the **Continue** button.

| LunchTim<br>CAFETERIA DATA MANAGEMENT | Account List Update Info LogOut                                                                                                    |
|---------------------------------------|----------------------------------------------------------------------------------------------------|
|                                       | Available Payment Method(s)                                                                                                    |
|                                       | Please select your payment method. Payment can be provided either in the form of<br>a credit card payment or via an ACH/bank draft transaction.              |
|                                       | ACH/Bank Draft Payment Information                                                                                                    |
|                                       | ACH Transactions allow you to deposit money using your checking or savings account.                                                                          |
|                                       | A fee of <b>\$1.00</b> will be charged for this transaction. The Minimum deposit amount is <b>\$1.00</b> .                                                   |
|                                       | Credit Card Payment Information                                                                                                    |
|                                       | Credit Card Transactions allow you to deposit money using a major credit card.<br>The following cards are accepted: VISA, MasterCard, Discover               |
|                                       | A fee of <b>2.30%</b> plus <b>\$1.00</b> will be charged for this transaction. The Minimum deposit amount is <b>\$1.00</b> .                                 |
|                                       | All fees are charged by LunchTime Software to cover the expenses of processing your<br>transaction. No part of the fee is charged or received by the school. |
|                                       | Select Payment Method:                                                                                                    |
|                                       | Оасн                                                                                                    |
|                                       | ⊙ Credit Card                                                                                                    |
| - P                                   | Continue                                                                                                    |
|                                       |                                                                                                    |

On the **Enter Deposit Amounts** Page, enter the amount you wish to deposit for each student in your account. You can make a deposit for multiple students with one transaction. As shown below, \$22.00 will be deposited into Larry's Account and \$15.00 will be deposited into Peter's account. Click the *Continue* button when you are finished entering the deposit amounts.

LunchTin Account List | Update Info | LogOut

#### **Enter Deposit Amounts**

Please enter the amount of the deposit you wish to make for each student listed below next to their current balance. The **TOTAL** of all deposit amounts must be at least **\$1.00**.

| Patron Name    | <b>Current Balance</b> | Amount To Deposit |  |  |
|----------------|------------------------|-------------------|--|--|
| Carmella Hower | 177.50                 | 0.00              |  |  |
| Larry Hower    | -18.00                 | 22.00             |  |  |
| Peter Hower    | 79.00                  | 15.00             |  |  |

Continue

Inivary Folicy Security Folicy Return Folicy Delivery Folicy Customer Service

On the **Deposit Confirmation** Page, you will see the details of your transaction. Any convenience fees for the transaction will be shown on this page. Click the *Continue* button to continue the transaction. Click the *Cancel* button to return to the **Account Listing** Page.

| LunchTin<br>Cafeteria Data Managemen | Account List   Update Info   LogOut                                                                                                    |  |  |  |  |  |  |
|--------------------------------------|----------------------------------------------------------------------------------------------------|--|--|--|--|--|--|
|                                      | Deposit Confirmation                                                                                                    |  |  |  |  |  |  |
|                                      | Please confirm the details of your transaction below. If they are correct, click the<br>Continue button to execute the transaction. If changes need to be made, click the<br>cancel button. |  |  |  |  |  |  |
|                                      | Account Information                                                                                                    |  |  |  |  |  |  |
|                                      | Patron Name Deposit Amount                                                                                                    |  |  |  |  |  |  |
|                                      | Larry Hower 22.00                                                                                                    |  |  |  |  |  |  |
|                                      | Peter Hower 15.00                                                                                                    |  |  |  |  |  |  |
|                                      | Additional Fees                                                                                                    |  |  |  |  |  |  |
|                                      | A convenience fee of \$1.85 will be added to this transaction.                                                                                                    |  |  |  |  |  |  |
|                                      | Total Amount Charged: <b>\$38.85</b>                                                                                                    |  |  |  |  |  |  |
|                                      | Continue Cancel                                                                                                    |  |  |  |  |  |  |
|                                      | <u>Privacy Policy</u> Security Policy Return Policy Delivery Policy Customer Service                                                                                                    |  |  |  |  |  |  |

On the **Billing Information** Page, enter the billing/account information for your chosen payment method. Check the box next to the "Save Payment Info" text in order to save this payment method for future use. Click the *Continue* button to continue with the transaction. Click the *Cancel* button to return to the Account Listing Page.

| LunchTim<br>CAFETERIA DATA MANAGEMENT | Account List   Update Info   LogOut                                                                                                    |
|---------------------------------------|----------------------------------------------------------------------------------------------------|
|                                       | Credit Card Billing Information                                                                                                    |
|                                       | Please enter your information in the entry area below. Required Fields are shown in RED.<br>Note: Please check the box at the bottom of this page to allow for saving of your payment information. This is required for LunchTime Software to be able to process. |
|                                       | the transaction fee charges for your deposit.                                                                                                    |
|                                       | Last Name: Hower                                                                                                    |
|                                       | Address Line 1: 123 Main Street                                                                                                    |
|                                       | City: State College                                                                                                    |
|                                       | State: PA                                                                                                    |
|                                       | Zip Code: 16803                                                                                                    |
|                                       | Phone: 814-555-1111                                                                                                    |
|                                       | Save Payment Info: I Click Here to save this payment method and information for future use.                                                                                                    |
|                                       | Continue Cancel                                                                                                    |
|                                       | Privacy Policy   Security Policy   Return Policy   Delivery Policy   Customer Service                                                                                                    |

On the next page, you will enter your credit card information in the spaces provided:

- Credit Card Number
- Card Security (CVV) Code
- Expiration Date

Check the box to authorize your card to be charged the specified amount and click the *submit* button. Click the *Cancel* button to return to the *Account Listing* Page.

| LunchTime<br>CAFETERIA DATA MANAGEMENT | Account List   Update Info   LogDut                                                                                                    |
|----------------------------------------|----------------------------------------------------------------------------------------------------|
|                                        | Credit Card Information<br>Please enter your information in the entry area below. Required Fields are shown<br>in RED.<br>Card Security Code Information                                                                      |
|                                        | Visa<br>Diners<br>MasterCard<br>Discover                                                                                                    |
|                                        | Credit Card Number: 41111111111111<br>Card Security Code: 123<br>Expiration Date: March 💟 2013 💟                                                                                                    |
| Eges                                   | By checking this box, I hereby authorize my credit card to be charged \$38.85.          submit       Cancel         Privacy Policy       Security Policy         Return Policy       Delivery Policy         Customer Service |

Once the transaction has been successfully processed, you will see a confirmation page that will detail the results of your payment.

| LunchTim<br>CAFETERIA DATA MANAGEMENT | Account List Update Info   LogOut                                                                                      |
|---------------------------------------|----------------------------------------------------------------------------------------------------|
|                                       |                                                                                                    |
|                                       | Transaction Complete                                                                                                   |
|                                       | Your transaction has been processed and approved. Please print or write down the transaction details for your records. |
|                                       | School Deposit Transaction                                                                                             |
|                                       | Transaction Amount:\$37.00                                                                                             |
|                                       | Transaction ID:1463109055                                                                                              |
|                                       | Authorization Code: 123456                                                                                             |
|                                       | LunchTime Fee Transaction                                                                                              |
|                                       | Transaction Amount:\$1.85                                                                                              |
|                                       | Transaction ID:1463109935                                                                                              |
|                                       | Authorization Code: 123456                                                                                             |
|                                       | Total                                                                                                    |
|                                       | Total Amount Charged:\$38.85                                                                                           |
|                                       | Return To List                                                                                                    |
| -10                                   | Print                                                                                                    |
| 1-3C                                  | Irivacy Folicy Security Folicy Reburn Folicy Delivery Folicy Customer Service                                          |

Click the *Return to List* button to return to the Account Listing Page.

Click the *Print* button to print this page.

You will also receive an email detailing the results of your transaction.

# Starting a New ACH Transaction (No Saved Payment Source)

From the **Account Access Listing** Page, click on the "Deposit" link next to the name of any student showing in your Account List.

| LunchTime<br>CAFETERIA DATA MANAGEMENT |                                                                                                   |                                                          |                                                                        |                                          |                                                  |                                            |                                                     |                           |
|----------------------------------------|---------------------------------------------------------------------------------------------------|----------------------------------------------------------|------------------------------------------------------------------------|------------------------------------------|--------------------------------------------------|--------------------------------------------|-----------------------------------------------------|---------------------------|
|                                        | Account Ac<br>The account(s) yo<br>button next to th<br>school is setup to<br>deposit link follow | u have bee<br>e account w<br>accept dep<br>ving the Bala | sting<br>n provided a<br>hose transa<br>soits online,<br>ance on the a | ccess t<br>ctions y<br>you ca<br>account | o are list;<br>ou would<br>n deposit<br>you wisl | ed belo<br>d like to<br>: money<br>h to up | w. Click t<br>) view. If t<br>y by clickin<br>date. | he View<br>this<br>Ig the |
|                                        |                                                                                                   | To add kids                                              | to your acc                                                            | ount, pl                                 | lease clic                                       | k <u>HER</u>                               | <u>E</u> .                                          |                           |
|                                        | Select                                                                                            | Last Name                                                | First Name                                                             | Grade                                    | Balance                                          | PIN #                                      | -                                                   |                           |
|                                        | Select                                                                                            | Hower                                                    | Carmella                                                               | 04                                       | \$177.50                                         | 4280                                       | Deposit                                             |                           |
|                                        | Select                                                                                            | Hower                                                    | Larry                                                                  | 08                                       | -\$18.00                                         | 4629                                       | Deposit                                             |                           |
|                                        | Select                                                                                            | Hower                                                    | Peter                                                                  | 02                                       | \$79.00                                          | 4622                                       | Deposit                                             |                           |
|                                        | h                                                                                                 | ivacy Policy Secur                                       | ity Policy <u>Return I</u>                                             | whicy Deliv                              | very Policy Cu                                   | ut se                                      | ruce                                                |                           |

On the **Available Payment Method(s)** Page, you will see the Payment Methods offered by the school. The school may choose to offer ACH, Credit Cards or both. To start a new ACH (debit from a checking account) transaction, select "ACH" and click the **Continue** button.

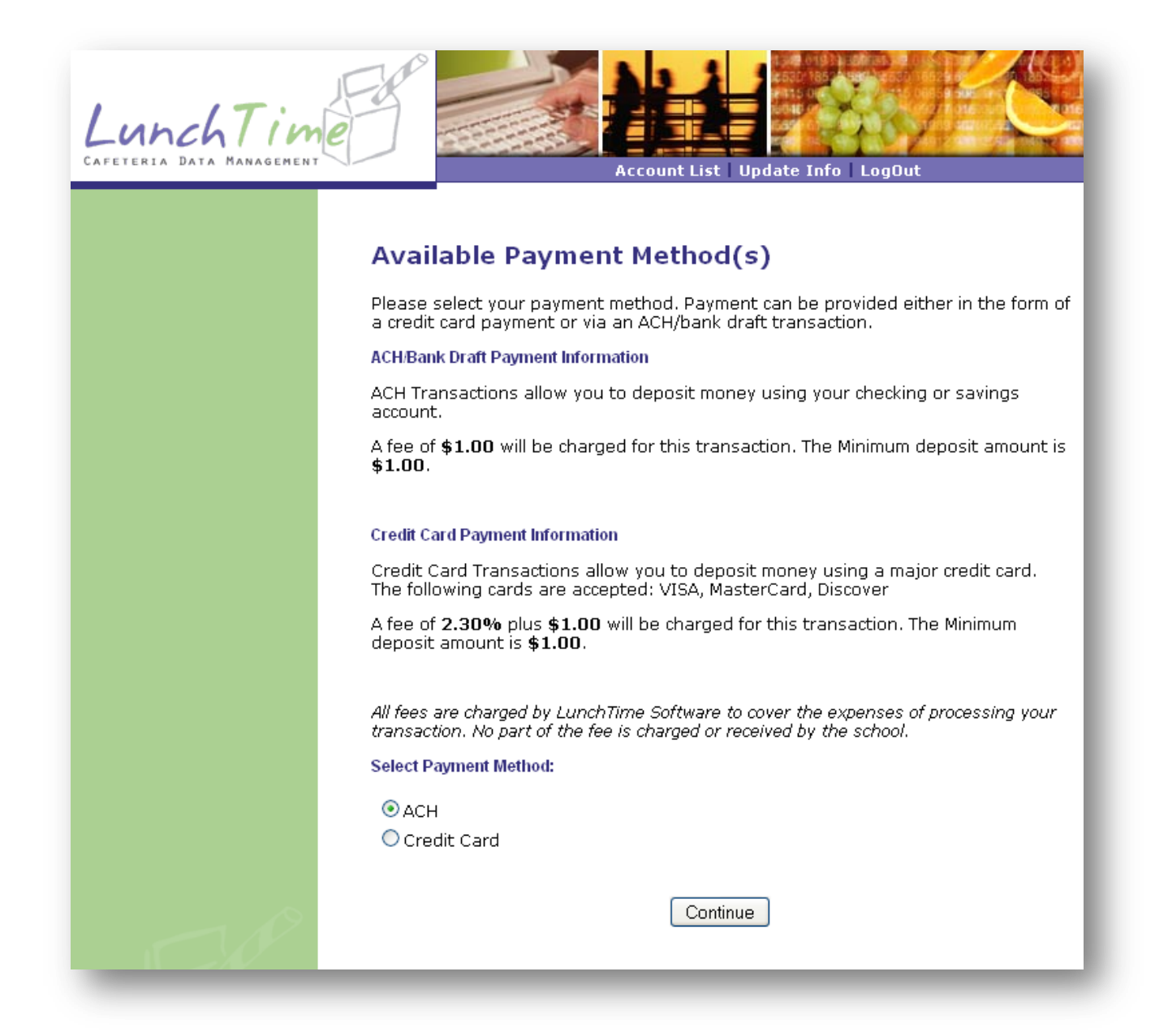

On the **Enter Deposit Amounts** Page, enter the amount you wish to deposit for each student in your account. You can make a deposit for multiple students with one transaction. As shown below, \$22.00 will be deposited into Larry's Account and \$15.00 will be deposited into Peter's account. Click the *Continue* button when you are finished entering the deposit amounts.

LunchTin Account List | Update Info | LogOut

#### **Enter Deposit Amounts**

Please enter the amount of the deposit you wish to make for each student listed below next to their current balance. The **TOTAL** of all deposit amounts must be at least **\$1.00**.

| Patron Name    | <b>Current Balance</b> | Amount To Deposit |  |  |  |
|----------------|------------------------|-------------------|--|--|--|
| Carmella Hower | 177.50                 | 0.00              |  |  |  |
| Larry Hower    | -18.00                 | 22.00             |  |  |  |
| Peter Hower    | 79.00                  | 15.00             |  |  |  |

Continue

Inivary Folicy Security Folicy Return Folicy Delivery Folicy Customer Service

On the **Deposit Confirmation** Page, you will see the details of your transaction. Any convenience fees for the transaction will be shown on this page. Click the *Continue* button to continue the transaction. Click the *Cancel* button to return to the **Account Listing** Page.

| LunchTin<br>Cafeteria Data Management | Account List   Update Info   LogOut                                                                                                    |
|---------------------------------------|----------------------------------------------------------------------------------------------------|
|                                       | Deposit Confirmation                                                                                                    |
|                                       | Please confirm the details of your transaction below. If they are correct, click the<br>Continue button to execute the transaction. If changes need to be made, click the<br>cancel button. |
|                                       | Account Information                                                                                                    |
|                                       | Patron Name Deposit Amount                                                                                                    |
|                                       | Carmella Hower 37.00 Additional Fees                                                                                                    |
|                                       | A convenience fee of \$1.00 will be added to this transaction.                                                                                                    |
|                                       | Total Amount Charged: <b>\$38.00</b>                                                                                                    |
|                                       | Continue Cancel                                                                                                    |
| 44                                    | Erivacy Folicy   Security Folicy   Return Folicy   Delivery Folicy   Customer Service                                                                                                    |

On the **Bank Account Holder Information** Page, enter the billing/account information for your chosen payment method. Check the box next to the "Save Payment Info" text in order to save this payment method for future use. Click the *Continue* button to continue with the transaction. Click the *Cancel* button to return to the *Account Listing* Page.

| LunchTin<br>Cafeteria Data Managemen | Account List Update Info LogOut                                                                                                    |
|--------------------------------------|----------------------------------------------------------------------------------------------------|
|                                      | Bank Account Holder Information                                                                                                    |
|                                      | Please enter your information in the entry area below. Required Fields are shown in RED.                                                                                                    |
|                                      | Note: Please check the box at the bottom of this page to allow for saving of your<br>payment information. This is required for LunchTime Software to be able to process<br>the transaction fee charges for your deposit. |
|                                      | First Name: Leo                                                                                                    |
|                                      | Last Name: Hower                                                                                                    |
|                                      | Address Line 1: 123 Main Street                                                                                                    |
|                                      | Address Line 2:                                                                                                    |
|                                      | City: State College                                                                                                    |
|                                      | State: PA                                                                                                    |
|                                      | Zip Code: 16803                                                                                                    |
|                                      | Phone: 814-555-1111                                                                                                    |
|                                      | Save Payment Info: Click Here to save this payment method and information for future use.                                                                                                    |
|                                      | Continue Cancel                                                                                                    |
| A A                                  | Privacy Policy   Security Policy   Return Policy   Delivery Policy   Customer Service                                                                                                    |

On the next page, you will enter bank account information in the spaces provided:

- Name on Account
- Routing Number
- Account Number
- Account Type
- Entity Type

Check the box to authorize your card to be charged the specified amount and click the *submit* button. Click the *Cancel* button to return to the *Account Listing* Page.

| LunchTime | Account List Update Info LogOut                                                                                            |
|-----------|----------------------------------------------------------------------------------------------------|
|           | ACH Transaction Information<br>Please enter your information in the entry area below. Required Fields are shown<br>in RED. |
|           | John Street<br>124 Main Street<br>Anywhere, MA 02345<br>Pay to the<br>order of:<br>EXAMPLE<br>Dollars                      |
|           | 9 digit Account Check<br>Routing Number Number<br>Number (1-17 digits) (do not include)                                    |
|           | Name on Account: Leo Hower                                                                                                 |
|           | Account Number: 11111111                                                                                                   |
|           | Account Type: checking 🛩                                                                                                   |
|           | ☑ By checking this box, I hereby authorize \$38.00 to be drawn from my checking/savings account.                           |
| 1 C.P     | submit Cancel                                                                                                    |

Once the transaction has been successfully processed, you will see a confirmation page that will detail the results of your payment.

| Transaction Complete                                                                                                   |
|----------------------------------------------------------------------------------------------------|
|                                                                                                    |
| Your transaction has been processed and approved. Please print or write down the transaction details for your records. |
| School Deposit Transaction                                                                                             |
| Transaction Amount:\$37.00                                                                                             |
| Transaction ID:1463258720                                                                                              |
|                                                                                                    |
| LunchTime Fee Transaction                                                                                              |
| Transaction Amount:\$1.00                                                                                              |
| Transaction ID:1463259062                                                                                              |
|                                                                                                    |
| Total                                                                                                    |
| Total Amount Charged:\$38.00                                                                                           |
| Return To List                                                                                                    |
| Print                                                                                                    |

Click the *Return To List* button to display the Account Listing Page.

Click the *Print* button to print this page.

You will also receive an email detailing the results of your transaction.

# **Entering a Credit Card Transaction with a Saved Payment Source**

From the **Account Access Listing** Page, click the "Deposit" link next to the name of any of the students showing in your Account List.

unchTin Account List | Update Info | LogOut Account Access Listing The account(s) you have been provided access to are listed below. Click the View button next to the account whose transactions you would like to view. If this school is setup to accept depsoits online, you can deposit money by clicking the deposit link following the Balance on the account you wish to update. To add kids to your account, please click <u>HERE</u>. Select Last Name First Name Grade Balance PIN # Select Hower Carmella 04 \$177.50 4280 Deposit Select Hower 08 -\$18.00 4629 Deposit Larry Select Hower Peter 02 \$79.00 |4622 |Deposit| Privacy Policy Security Policy Reburn Policy Delivery Policy Custor aruice

When a saved payment source exists, you will be directed to the following page:

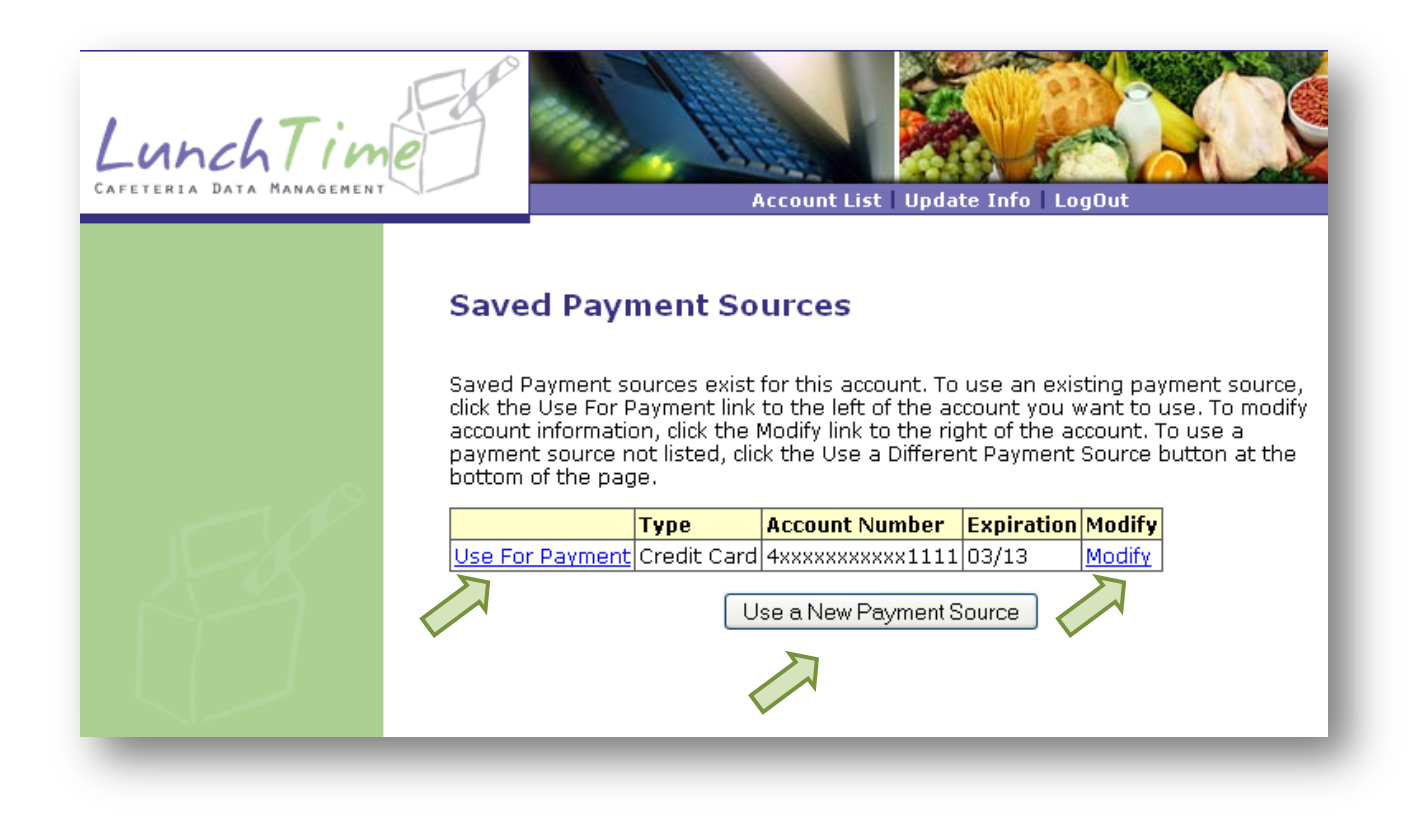

To use one of your Saved Payment Sources, click the "Use For Payment" link to the left of the Saved Payment Source. This will take you to the **Enter Deposit Amounts** Page.

Click the **Use a New Payment Source** button to start a deposit with a new payment source (Credit Card or Bank Account/ACH) not shown.

Click the "Modify" link to the right of the Saved Payment Source to modify the information for the payment source selected.

Enter the amount of to deposit in each of the students listed in your Account List.

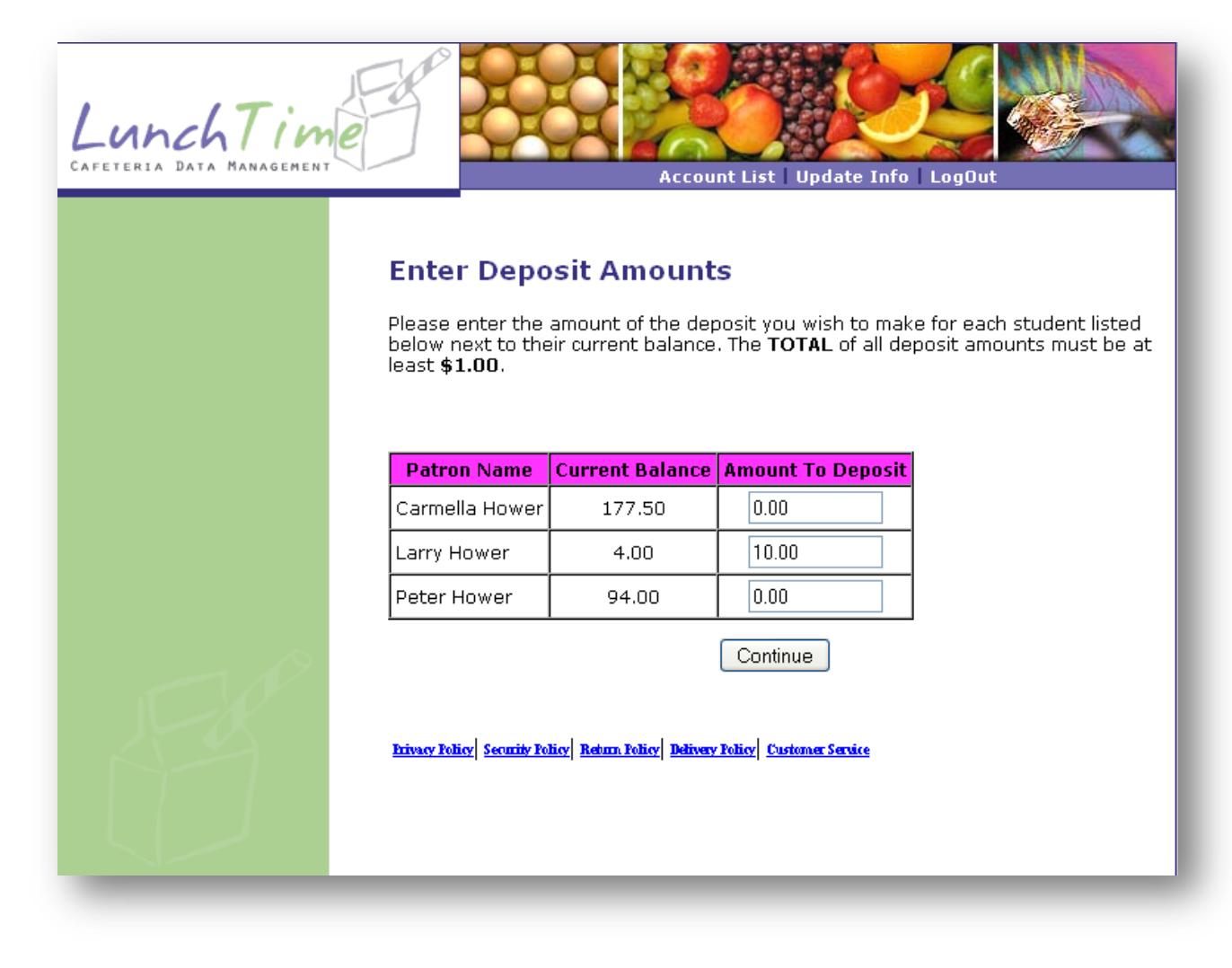

Click the *Continue* button to go to the *Confirmation* page.

On the **Deposit Confirmation** Page, you will see the details of your transaction. Any convenience fees for the transaction will be shown on this page. Click the *Continue* button to continue the transaction. Click the *Cancel* button to return to the **Account Listing** page.

| LunchTim<br>CAFETERIA DATA MANAGEMENT | Account List Update Info   LogOut                                                                                                    |
|---------------------------------------|----------------------------------------------------------------------------------------------------|
|                                       | Deposit Confirmation                                                                                                    |
|                                       | Please confirm the details of your transaction below. If they are correct, click the<br>Continue button to execute the transaction. If changes need to be made, click the<br>cancel button.                                                                                                    |
|                                       | Account Information         Patron Name       Deposit Amount         Larry Hower       10.00         Additional Fees         A convenience fee of \$1.23 will be added to this transaction.         Total Amount Charged: \$11.23         Continue       Cancel         bivacy Tolicy       Security Policy       Return Policy       Delivery Tolicy       Customer Service |
|                                       |                                                                                                    |

On the **Confirm Transaction** Page, verify the Payment Method and Address information. Then, check the box to authorize payment. Click the **Continue** button to process the transaction. Click the **Cancel** button to return to the **Account Listing** page.

| LunchTin<br>CAFETERIA DATA MANAGEMENT | Account List Update Info LogOut                                                                                                    |
|---------------------------------------|----------------------------------------------------------------------------------------------------|
|                                       | Confirm Transaction                                                                                                    |
|                                       | Payment Method: Credit Card<br>Card Number: 4xxxxxxxx1111<br>Expiration Date: 0313<br>Last Name: Hower<br>First Name: Leo                                                                                                    |
|                                       | Address 1: 123 Main St<br>Address 2:<br>City: State College<br>State: PA                                                                                                    |
| Æ                                     | Zip Code: 16803<br>Phone: 814-555-1111<br>All fees are charged by LunchTime Software to cover the expenses of processing your<br>transaction. No part of the fee is charged or received by the school.<br>By checking this box, I hereby authorize my credit card to be charged \$11.23.<br>Continue Cancel<br>Privacy Policy Security Policy Return Policy Delivery Policy Customer Service |

Once the transaction has been successfully processed, you will see a confirmation page that will detail the results of your payment.

| LunchTim | Account List Update Info LogOut                                                                                        |
|----------|----------------------------------------------------------------------------------------------------|
|          |                                                                                                    |
|          | Transaction Complete                                                                                                   |
|          | Your transaction has been processed and approved. Please print or write down the transaction details for your records. |
|          | School Deposit Transaction                                                                                             |
|          | Transaction Amount: 10.00                                                                                              |
|          | Transaction ID:1463115539                                                                                              |
|          | Authorization Code:123456                                                                                              |
|          | LunchTime Fee Transaction                                                                                              |
|          | Transaction Amount: 1.23                                                                                               |
|          | Transaction ID:1463115547                                                                                              |
|          | Authorization Code:123456                                                                                              |
|          | Total                                                                                                    |
|          | Total Amount Charged: 11.23                                                                                            |
|          | Return To List                                                                                                    |
| - P      | Print                                                                                                    |
| AA       | Erivacy Folicy Security Folicy Return Folicy Delivery Folicy Customer Service                                          |

Click the *Return To List* button to display the Account Listing Page.

Click the *Print* button to print this page.

You will also receive an email detailing the results of your transaction.

# **Entering an ACH Transaction with a Saved Payment Source**

From the **Account Access Listing** Page, click on the "Deposit" link next to the name of any of the students showing in your Account List.

| LunchTime<br>CAFETERIA DATA MANAGEMENT |                                                                                                   |                                                           |                                                                        |                                          |                                                     |                                            | 901 3456<br>2 34<br>90                      |                            |
|----------------------------------------|---------------------------------------------------------------------------------------------------|-----------------------------------------------------------|------------------------------------------------------------------------|------------------------------------------|-----------------------------------------------------|--------------------------------------------|---------------------------------------------|----------------------------|
|                                        | Account Ac<br>The account(s) yo<br>button next to th<br>school is setup to<br>deposit link follow | ou have bee<br>e account w<br>accept dep<br>wing the Bala | sting<br>n provided a<br>hose transa<br>soits online,<br>ance on the a | ccess t<br>ctions y<br>you ca<br>account | o are listi<br>'ou would<br>n deposit<br>: you wisl | ed belo<br>1 like to<br>1 money<br>1 to up | w. Click<br>view. If<br>vby clicki<br>date. | the View<br>this<br>ng the |
|                                        |                                                                                                   | To add kids                                               | to your acc                                                            | ount, pl                                 | lease clic                                          | k <u>HERI</u>                              | <u>E</u> .                                  |                            |
|                                        | Select                                                                                            | Last Name                                                 | First Name                                                             | Grade                                    | Balance                                             | PIN #                                      |                                             |                            |
|                                        | Select                                                                                            | Hower                                                     | Carmella                                                               | 04                                       | \$177.50                                            | 4280                                       | Deposit                                     |                            |
|                                        | Select                                                                                            | Hower                                                     | Larry                                                                  | 08                                       | -\$18.00                                            | 4629                                       | Deposit                                     |                            |
|                                        | Select                                                                                            | Hower                                                     | Peter                                                                  | 02                                       | \$79.00                                             | 4622                                       | Deposit                                     |                            |
|                                        | Þ                                                                                                 | ivacy Policy Secur                                        | ity Folicy   Return, F                                                 | whicy Deliv                              | very Policy <u>Cu</u>                               |                                            | <u>nure</u>                                 |                            |

When a saved payment source exists, you will be directed to the following page:

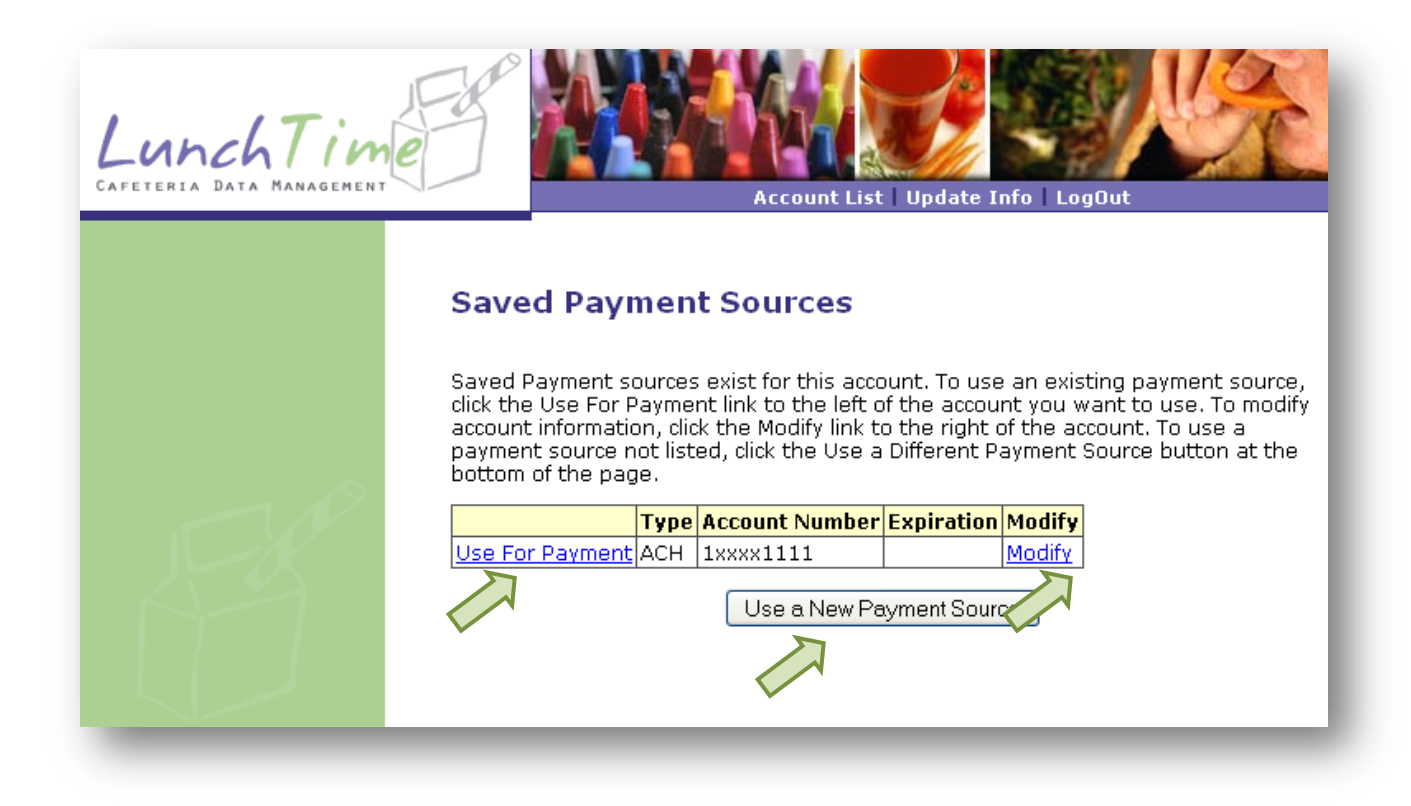

To use one of your Saved Payment Sources, click the "Use For Payment" link to the left of the Saved Payment Source. This will take you to the **Enter Deposit Amounts** Page.

Click the **Use a New Payment Source** button to start a deposit with a new payment source (Credit Card or Bank Account/ACH) not shown.

Click the "Modify" link to the right of the Saved Payment Source to modify the information for the payment source selected.

Enter the amount of to deposit in each of the students listed in your Account List.

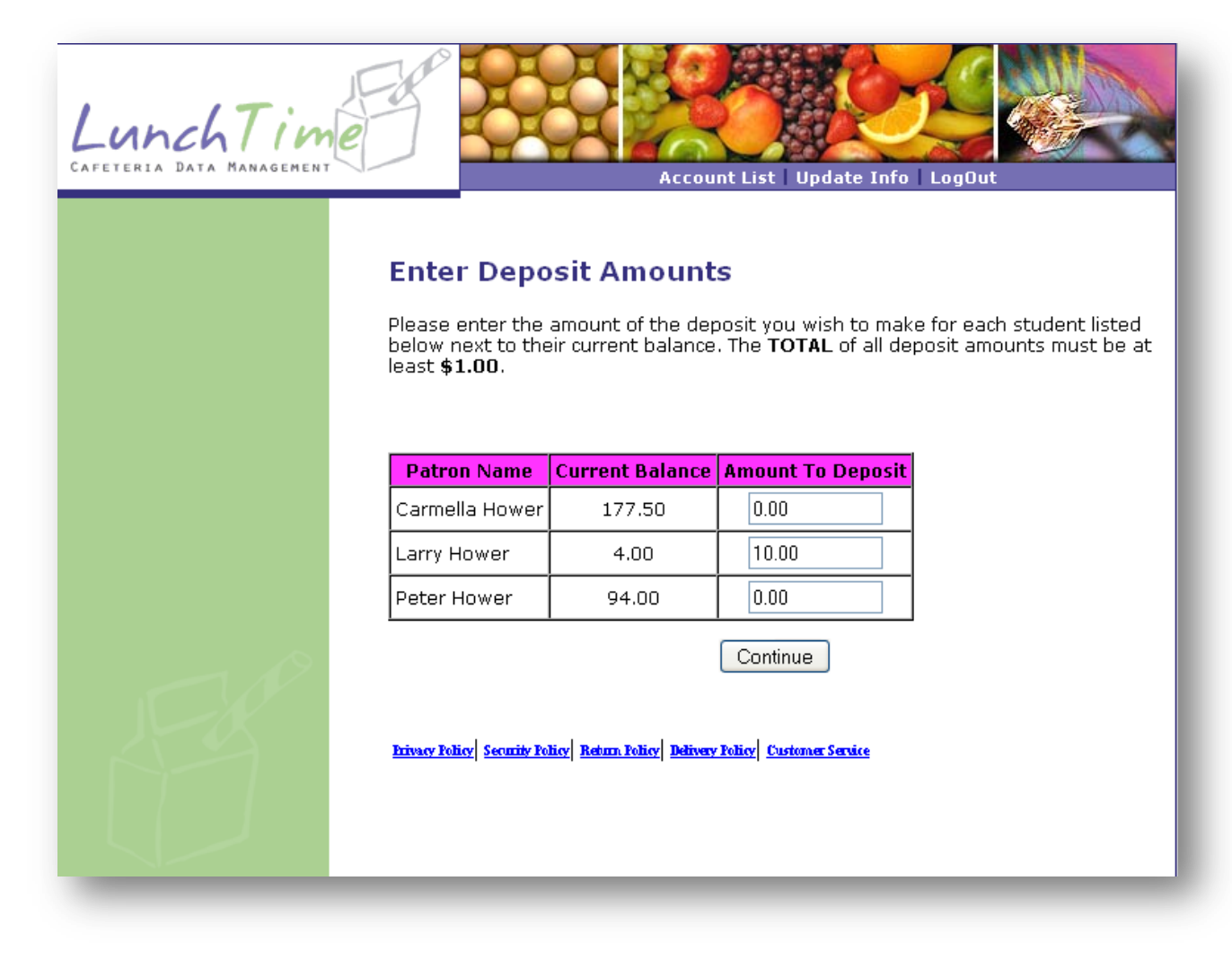

Click the *Continue* button to go to the *Confirmation* page.

On the **Deposit Confirmation** Page, you will see the details of your transaction. Any convenience fees for the transaction will be shown on this page. Click the *Continue* button to continue the transaction. Click the *Cancel* button to return to the **Account Listing** Page.

| LunchTin<br>Cafeteria Data Managemen | Account List Update Info LogOut                                                                                                    |
|--------------------------------------|----------------------------------------------------------------------------------------------------|
|                                      | Deposit Confirmation                                                                                                    |
|                                      | Please confirm the details of your transaction below. If they are correct, click the<br>Continue button to execute the transaction. If changes need to be made, click the<br>cancel button. |
|                                      | Account Information                                                                                                    |
|                                      | Patron Name Deposit Amount                                                                                                    |
|                                      | Additional Fees                                                                                                    |
|                                      | A convenience fee of \$1.00 will be added to this transaction.                                                                                                    |
|                                      | Total Amount Charged: <b>\$11.00</b>                                                                                                    |
|                                      | Continue Cancel                                                                                                    |
|                                      | Drivery Policy Security Policy Reburn Policy Delivery Policy Customer Service                                                                                                    |
|                                      |                                                                                                    |

On the **Confirm Transaction** Page, verify the Payment Method and Address information. Then, check the box to authorize payment. Click the **Continue** button to process the transaction. Click the **Cancel** button to return to the **Account Listing** Page.

| LunchTim<br>Cafeteria Data Management | Account List Update Info LogOut                                                                                                    |
|---------------------------------------|----------------------------------------------------------------------------------------------------|
|                                       | Confirm Transaction                                                                                                    |
|                                       | Payment Method: ACH                                                                                                    |
|                                       | Account Number: 1xxxx1111                                                                                                    |
|                                       | Routing Number: 1xxxx3123                                                                                                    |
|                                       | Last Name: Hower                                                                                                    |
|                                       | First Name: Leo                                                                                                    |
|                                       | Address 1: 123 Main Street                                                                                                    |
|                                       | Address 2:                                                                                                    |
|                                       | City: State College                                                                                                    |
|                                       | State: PA                                                                                                    |
|                                       | Zip Code: 16803                                                                                                    |
|                                       | Phone: 814-555-1111                                                                                                    |
|                                       | All fees are charged by LunchTime Software to cover the expenses of processing your<br>transaction. No part of the fee is charged or received by the school. |
|                                       | By checking this box, I hereby authorize \$11.00 to be drawn from my checking/savings account.                                                               |
|                                       | Continue Cancel                                                                                                    |

Once the transaction has been successfully processed, you will see a confirmation page that will detail the results of your payment.

| LunchTim<br>CAFETERIA DATA MANAGEMENT | Account List Update Info   LogOut                                                                    |
|---------------------------------------|----------------------------------------------------------------------------------------------------|
|                                       | Transaction Complete<br>Your transaction has been processed and approved. Please print or write down |
|                                       | the transaction details for your records.<br>School Deposit Transaction                              |
|                                       | Transaction Amount: 10.00                                                                            |
|                                       | Transaction ID:1463261860                                                                            |
|                                       |                                                                                                    |
|                                       | LunchTime Fee Transaction                                                                            |
|                                       | Transaction Amount:1.00                                                                              |
|                                       | Transaction ID:1463261863                                                                            |
|                                       |                                                                                                    |
|                                       | Total                                                                                                |
|                                       | Total Amount Charged: 11.00                                                                          |
|                                       | Return To List                                                                                       |
| THE                                   | Print                                                                                                |

Click the *Return To List* button to display the Account Listing Page.

Click the *Print* button to print this page.

You will also receive an email detailing the results of your transaction.

# Modifying a Saved Credit Card

When you have saved a payment source, the "Saved Payment Sources" section will appear on the **Account Listing** Page. Click the Link under this heading to modify one of your saved payment sources.

LunchTin Account List Update Info LogOut Account Access Listing The account(s) you have been provided access to are listed below. Click the View button next to the account whose transactions you would like to view. If this school is setup to accept depsoits online, you can deposit money by clicking the deposit link following the Balance on the account you wish to update. To add kids to your account, please click HERE. Select Last Name First Name Grade Balance PIN # Carmella 04 \$177.50 4280 Deposit Select Hower 08 \$14.00 |4629 |<u>Deposit</u> Select Hower Larry 02 Select Hower Peter \$94.00 4622 <u>Deposit</u> Saved Payment Sources Saved Payment Sources exist for this account. Click <u>here</u> to edit or delete a saved payment source. Privacy Policy Security Policy Reburn Policy Delivery Policy Customer Service

On the **Saved Payment Sources** Page, click the "Modify" link next to the Payment Source you wish to update.

| LunchTim<br>Cafeteria Data Management | Account List   Update Info   LogOut                                                                                                    |
|---------------------------------------|----------------------------------------------------------------------------------------------------|
|                                       | Saved Payment Sources<br>Saved Payment sources exist for this account. To use an existing payment source,<br>click the Use For Payment link to the left of the account you want to use. To modify<br>account information, click the Modify link to the right of the account. To use a<br>payment source not listed, click the Use a Different Payment Source button at the<br>bottom of the page. |
|                                       | Type         Account Number         Expiration         Modify           Use For Payment         Credit Card         4xxxxxxxxx1111         03/13         Modify                                                                                                    |
|                                       |                                                                                                    |

Verify the Billing Address and click the *Continue* button to proceed to the Account Information Page. Click the *Cancel* button to return to the Account Listing Page. Click the *Delete* button to remove this saved payment source from your account.

| LunchTin<br>Cafeteria Data Management | Account List   Update Info   LogOut                                                                                                    |
|---------------------------------------|----------------------------------------------------------------------------------------------------|
|                                       | Update Saved Payment Source                                                                                                    |
|                                       | Please update your payment information in the entry area below. To delete this payment source, click the Delete button. Required fields are shown in RED. |
|                                       | Note: You will have the ability to change your account/card number and information on the next screen.                                                    |
|                                       | Payment Method: Credit Card                                                                                                    |
|                                       | Card Number: 4xxxxxxxx1111                                                                                                    |
|                                       | Expiration Date: 03/13                                                                                                    |
|                                       | Credit Card Billing Information                                                                                                    |
|                                       | First Name: Leo                                                                                                    |
|                                       | Last Name: Hower                                                                                                    |
|                                       | Address 1: 123 Main St                                                                                                    |
|                                       | Address 2:                                                                                                    |
|                                       | City: State College                                                                                                    |
|                                       | State: PA                                                                                                    |
|                                       | Zip Code: 16803                                                                                                    |
|                                       | Phone: 814-555-1111                                                                                                    |
|                                       | Continue Cancel Delete                                                                                                    |

Enter the Account information and click the *Submit* button to accept the changes. Click the *Cancel* button to abandon the changes and return to the **Account Listing** Page.

| LunchTin<br>CAFETERIA DATA MANAGEMENT | Account List Update Info LogOut                                                       |
|---------------------------------------|---------------------------------------------------------------------------------------|
|                                       | Credit Card Information                                                               |
|                                       | in RED. Credit Card Number: 41111111111111 currently: 4xxxxxxxxx1111                  |
|                                       | Expiration Date: March 2015 V<br>currently: 03/13                                     |
|                                       | Privacy Policy   Security Policy   Return Policy   Delivery Policy   Customer Service |
|                                       |                                                                                       |

Upon successful update of the payment source, you will see the following Page.

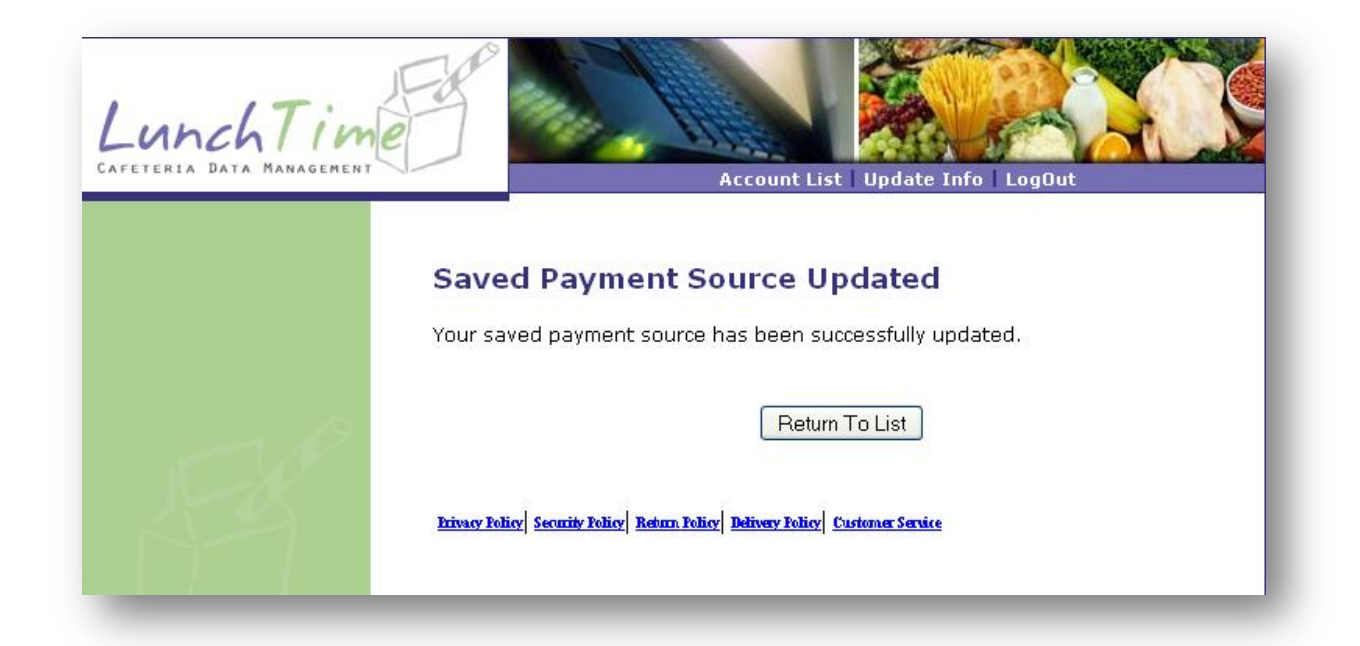

### **Modifying a Saved ACH Account**

When you have saved a payment source, the "Saved Payment Sources" section will appear on the **Account Listing** Page. Click the Link under this heading to modify one of your saved payment sources.

LunchTin Account List Update Info LogOut Account Access Listing The account(s) you have been provided access to are listed below. Click the View button next to the account whose transactions you would like to view. If this school is setup to accept depsoits online, you can deposit money by clicking the deposit link following the Balance on the account you wish to update. To add kids to your account, please click HERE. Select Last Name First Name Grade Balance PIN # Carmella 04 \$177.50 4280 Deposit Select Hower 08 \$14.00 |4629 |<u>Deposit</u> Select Hower Larry 02 Select Hower Peter \$94.00 4622 <u>Deposit</u> Saved Payment Sources Saved Payment Sources exist for this account. Click <u>here</u> to edit or delete a saved payment source. Privacy Policy Security Policy Reburn Policy Delivery Policy Customer Service

On the **Saved Payment Sources** Page, click the "Modify" link next to the Payment Source you wish to update.

| LunchTin<br>Cafeteria Data Managemen                                                                                                    | Account List   Update Info   LogOut                                                                                                    |
|----------------------------------------------------------------------------------------------------|----------------------------------------------------------------------------------------------------|
| Free Contractions of the second second | Saved Payment sources exist for this account. To use an existing payment source, click the Use For Payment link to the left of the account you want to use. To modify account information, click the Modify link to the right of the account. To use a payment source not listed, click the Use a Different Payment Source button at the bottom of the page. <u>             Type Account Number Expiration Modify</u> Use a New Payment Source |

Verify the Account Address and click the *Continue* button to proceed to the Account Information Page. Click the *Cancel* button to return to the Account Listing Page. Click the *Delete* button to remove this saved payment source from your account.

| LunchTin<br>Cafeteria Data Management | Account List   Update Info   LogOut                                                                                                    |
|---------------------------------------|----------------------------------------------------------------------------------------------------|
|                                       | Update Saved Payment Source                                                                                                    |
|                                       | Please update your payment information in the entry area below. To delete this payment source, click the Delete button. Required fields are shown in RED. |
|                                       | Note: You will have the ability to change your account/card number and information on the next screen.                                                    |
|                                       | Payment Method: ACH                                                                                                    |
|                                       | Name on Account: Leo Hower                                                                                                    |
|                                       | Routing/ABA Number: 1xxxx3123                                                                                                    |
|                                       | Account Number: 1xxxx1111                                                                                                    |
|                                       | Bank Account Holder Information                                                                                                    |
|                                       | First Name: Leo                                                                                                    |
|                                       | Last Name: Hower                                                                                                    |
|                                       | Address 1: 123 Main Street                                                                                                    |
|                                       | Address 2:                                                                                                    |
|                                       | City: State College                                                                                                    |
|                                       | State: PA                                                                                                    |
|                                       | Zip Code: 16803                                                                                                    |
|                                       | Phone: 814-555-1111                                                                                                    |
| - 1P                                  | Continue Cancel Delete                                                                                                    |

Enter the Account information and click the *submit* button to accept the changes. Click the *Cancel* button to abandon the changes and return to the **Account Listing** Page.

| LunchTime | f l                             | Accourt                                                             | et List Update Info                                   | LogOut                   |
|-----------|---------------------------------|---------------------------------------------------------------------|-------------------------------------------------------|--------------------------|
| Plin      | ACH Tra<br>ease enter y<br>RED. | nsaction Infor<br>your information in the<br>MO2345<br>EXAM         | rmation<br>entry area below. Re<br>Date<br>PLE        | equired Fields are shown |
|           | 9 digit<br>Routing<br>Number    | Account<br>Number<br>(1-17 digits)<br>Name on Account:              | Check<br>Number<br>(do not include)                   |                          |
| T.        |                                 | Account Number:<br>Account Number:<br>Account Type:<br>Entity Type: | 111111111<br>checking v<br>personal v<br>ubmit Cancel |                          |

Upon successful update of the payment source, you will see the following page.

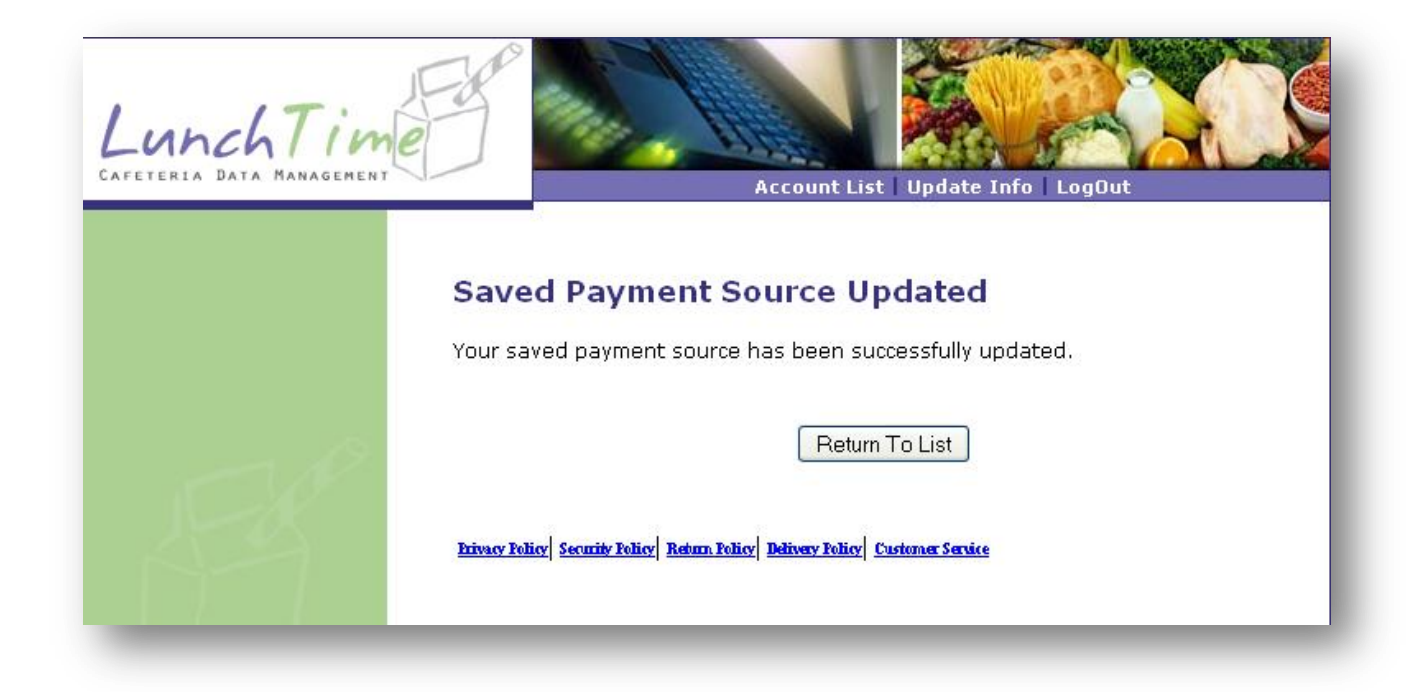

# **Viewing Account Transactions**

On the **Account Listing** Page, click the "Select" link next to the name of the students' transactions you would like to view.

| LunchTin<br>Cafeteria data Managemen | e                                                                                                    | Ş                  |                                               | Account List                                    | Upda                                | ete Info                                   | LogOu                       | t.             |         |
|--------------------------------------|----------------------------------------------------------------------------------------------------|--------------------|-----------------------------------------------|-------------------------------------------------|-------------------------------------|--------------------------------------------|-----------------------------|----------------|---------|
|                                      | Accou                                                                                                    | nt Ac              | cess Li                                       | sting                                           |                                     |                                            |                             |                |         |
|                                      | The account(s) you have been provided access to are listed below. Click the View button next to the account whose transactions you would like to view. If this school is setup to accept depsoits online, you can deposit money by clicking the deposit link following the Balance on the account you wish to update.<br><b>To add kids to your account, please click <u>HERE</u>.</b> |                    |                                               |                                                 |                                     |                                            |                             |                |         |
|                                      |                                                                                                    | Select             | Last Name                                     | First Name                                      | Grade                               | Balance                                    | PIN #                       |                |         |
|                                      |                                                                                                    | Select             | Hower                                         | Carmella                                        | 04                                  | \$177.50                                   | 4280                        | Deposit        |         |
|                                      |                                                                                                    | Select             | Hower                                         | Larry                                           | 08                                  | \$14.00                                    | 4629                        | <u>Deposit</u> |         |
|                                      |                                                                                                    | <u>Select</u>      | Hower                                         | Peter                                           | 02                                  | \$94.00                                    | 4622                        | Deposit        |         |
| 1520                                 | Saved<br>Saved Pa<br>payment                                                                                                    | yment S<br>source. | ment So<br>ources exist<br>ivacy Policy Secur | DUICES<br>t for this acc<br>the Policy Return J | ount. Cl<br><u>alia</u> <u>Dein</u> | ick <u>here</u> t<br>eey Policy <u>C</u> a | to edit<br><u>Istone Se</u> | or delete      | a saved |

The **Account Transaction Viewer** Page will show you all of the transactions recorded in the account of the student that was selected on the previous page.

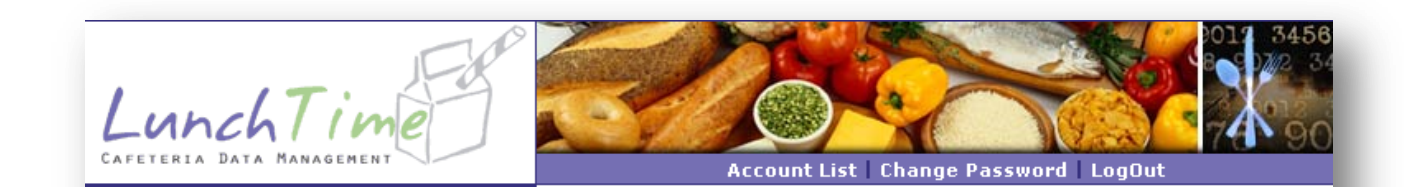

#### **Account Transaction Viewer**

Account Name: Peter Hower Date Range: All Dates Current Balance: \$94.00

#### Back To Account List

| DATE                  | DESC            | QTY | DEPOSIT | CHARGE | BALANCE |
|-----------------------|-----------------|-----|---------|--------|---------|
| 8/28/2011 12:59:32 PM | WEB DEPOSIT     |     | 15.00   |        | 94.00   |
| 8/26/2011 12:49:12 PM | String Cheese   | 1.0 |         | 1.00   | 79.00   |
| 8/26/2011 12:33:52 PM | String Cheese   | 1.0 |         | 1.00   | 80.00   |
| 8/26/2011 12:33:42 PM | Standard Meal   | 1.0 |         | 5.50   | 81.00   |
| 8/25/2011 12:49:02 PM | Milk/Juice      | 1.0 |         | 0.75   | 86.50   |
| 8/25/2011 12:37:04 PM | Chips           | 1.0 |         | 1.00   | 87.25   |
| 8/25/2011 12:37:02 PM | Standard Meal   | 1.0 |         | 5.50   | 88.25   |
| 8/24/2011 12:45:34 PM | Milk/Juice      | 1.0 |         | 0.75   | 93.75   |
| 8/24/2011 12:24:14 PM | Standard Meal   | 1.0 |         | 5.50   | 94.50   |
| 8/12/2011 1:35:14 PM  | WEB DEPOSIT     |     | 100.00  |        | 100.00  |
| 7/22/2011 4:29:13 PM  | OPENING BALANCE |     | 0.00    |        | 0.00    |

Back To Account List

Privacy Folicy Security Folicy Reburn Folicy Delivery Folicy Customer Service

# **Notification Settings**

Your school may elect to offer Notifications Settings. Three options are available to parents.

- Automatically receive an email when a patron's account drops below a specified level
- Automatically add funds to a patron's account when it drops below a specified level
- Automatically receive an email with a link to add funds to a patron's account when it drops below a specified level

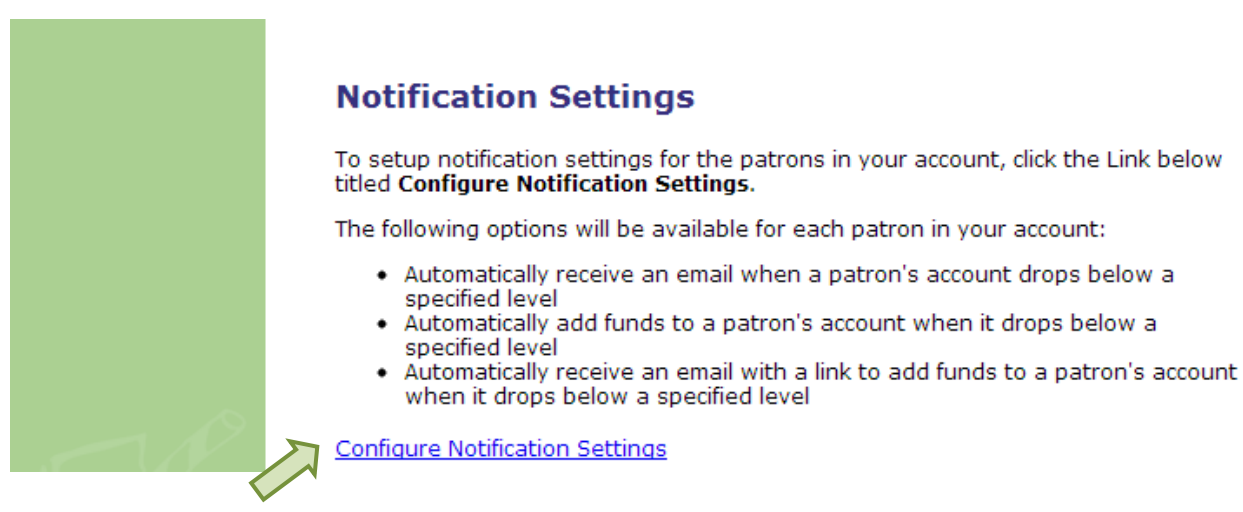

Click on the "Configure Notification Settings" link on the Account Access Listing Page to setup

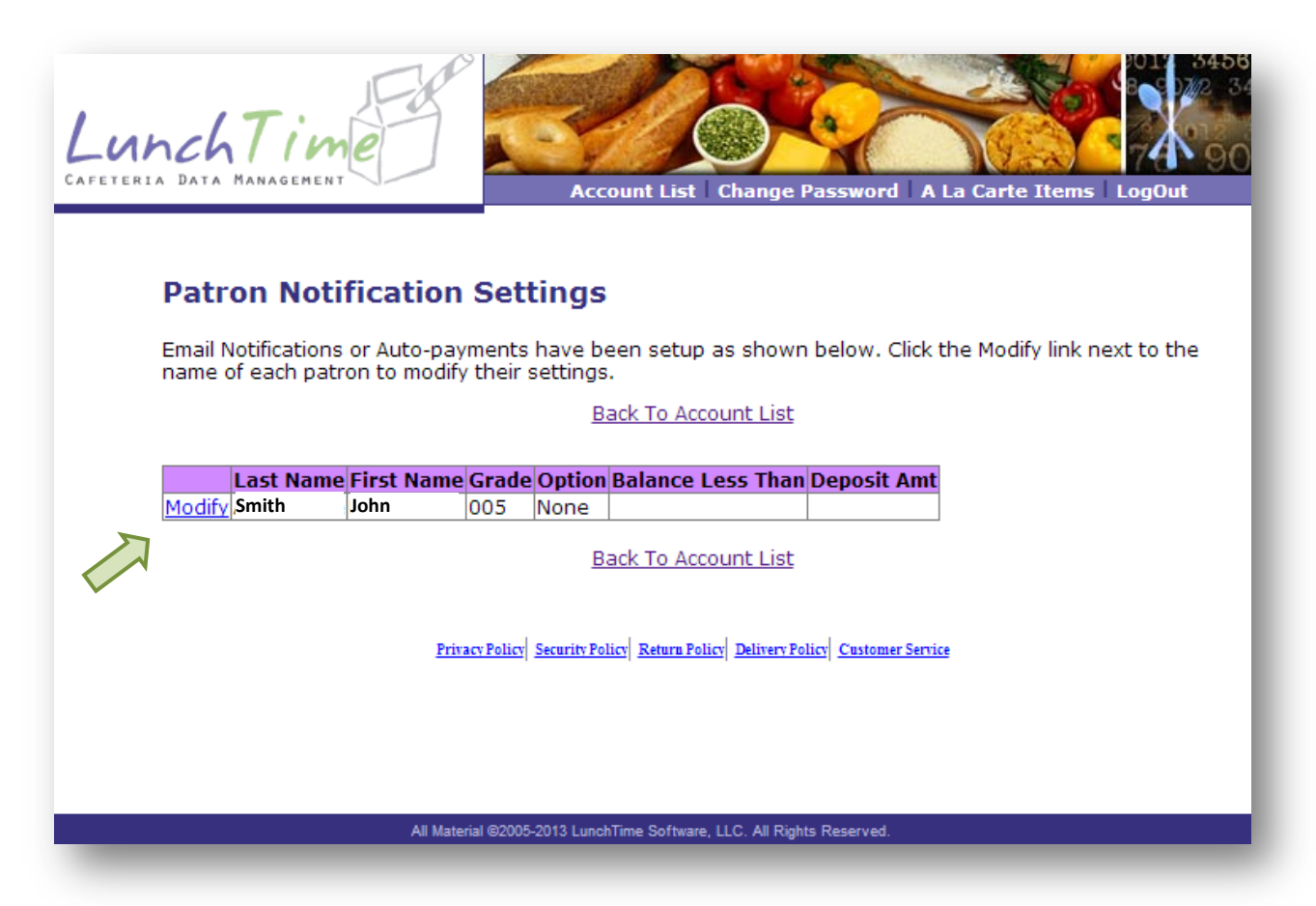

Click the "Modify" link next to the student you would like to setup.

| LunchTime<br>CAFETERIA DATA MANAGEMENT | Account List       Update Info       A La Carte Items       LogOut                                                                                                    |
|----------------------------------------|----------------------------------------------------------------------------------------------------|
|                                        | Notification Information<br>Complete the form below to setup Notifcation/Auto-Pay Options for the selected patron.                                                                                                    |
|                                        | Patron Name<br>John Smith                                                                                                    |
|                                        | Notification Option <ul> <li>Email Notification once balance falls below a specified amount.</li> <li>Email Notification with a link to pay online with a saved transaction once balance falls below a specified amount.</li> <li>Automatic funds transfer with a saved transaction once balance falls below a</li> </ul> |
|                                        | specified amount.<br>Balance (When balance falls below this amount, the selected Notification Option<br>will be processed)<br>5.00                                                                                                    |
|                                        | Payment Source to Use                                                                                                    |
|                                        | Deposit Amount                                                                                                    |
| J-JAP                                  | Submit         Cancel           Privacy Policy         Security Policy         Return Policy         Delivery Policy         Customer Service                                                                                                    |

Click on the button for the type of Notification you wish to receive.

In the box under **Balance**, type in a dollar amount that will trigger the notification.

Select a Payment Source to use to fund the deposit. You must have made a payment and saved that payment source to select.

Enter the dollar amount that you would like to add to this students account when his/her balance falls below the indicated **Balance**.

Click the *Submit* button.

| LunchTim<br>CAFETERIA DATA MANAGEMENT | Account List Update Info A La Carte Items LogOut                                                                                              |
|---------------------------------------|----------------------------------------------------------------------------------------------------|
|                                       | Notification Confirmation                                                                                                    |
|                                       | Please review the information below and click <b>CONFIRM</b> to accept the settings as shown or click <b>CANCEL</b> to abandon these changes. |
|                                       | Patron Name<br>John Smith                                                                                                    |
|                                       | Notification Option<br>Receive an email notification when this child's account balance goes below \$5.00.                                     |
| - N                                   | Confirm                                                                                                    |
| 44                                    | Privacy Policy Security Policy Return Policy Delivery Policy Customer Service                                                                 |
|                                       |                                                                                                    |
|                                       | All Material ©2005-2013 LunchTime Software, LLC. All Rights Reserved.                                                                         |

Review the information and click the *Confirm* button to accept. Click the *Cancel* button to abandon the changes and return to the **Account Listing** Page.